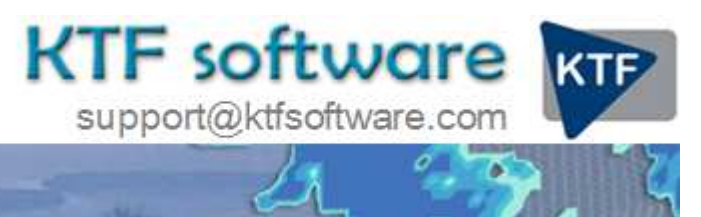

Ground Modelling, Road Design and Land Survey software for Civil Engineering, Environmental and Landscape applications working within CAD.

© KeyTERRA-FIRMA Ltd. 2014 All rights reserved.

# **Pipes**

## Water supply

Starting with a ground model representing the existing site and a 2D Polyline representing the alignment of a water supply pipeline.

## Step 1

Create and draw existing long section

*Ground Modelling, Create Section* ensuring that Special Chainages is "on". Menu item *Sections, Draw Section* to draw the section and then to show the vertices of the 2D Polyline use *Sections, Superimpose, Section.* 

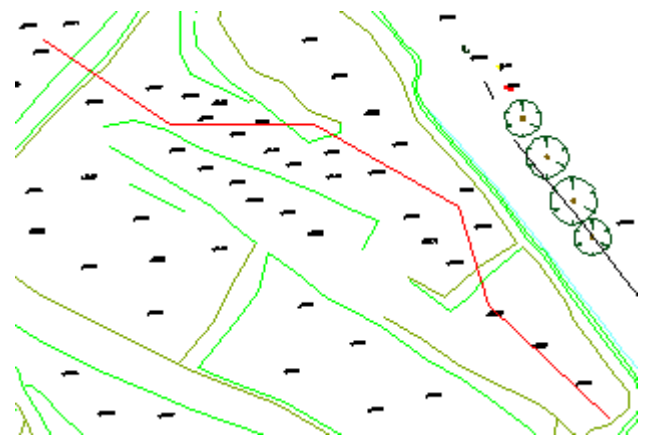

Pipe alignment shown in red over survey drawing

To mark regular chainages use menu item *Design, Horizontal, Extract geometry* with the only output options for typical use being Mark Chainages and Mark Elements

## Step 2

Vertical Design

Construct the vertical alignment (representing the invert, centre or top of the pipe) with the help of the tools in the "middle chunk" of the *Sections* menu taking care to use object snaps etc. to respect the horizontal vertex positions. The end result should be a 2D Polyline as shown in black :-

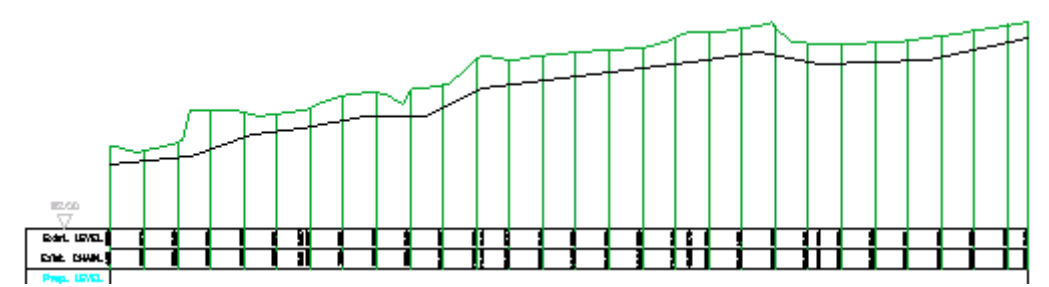

To annotate the design and enable the subsequent representation of the pipe in 3D use menu item *Design, Vertical, Extract geometry* with Level locations Options set to "Polyline Vertices only" and enter the output .vtg file name.

| Level locations                                         |                        |
|---------------------------------------------------------|------------------------|
| Options: Polyline Vertices only                         | y 🔽                    |
| ✓ Chainages ✓ CLs TPs MHs                               | Interval: 10.000       |
| Curve Specific                                          |                        |
| Arc Intensifiers                                        | Inter <u>v</u> al: n/a |
| Use parabolic formula                                   | in <u>t</u> erval: n/a |
| Fine tune (0.9 to 1.1)                                  | n/a                    |
| COutput options                                         |                        |
| <u>W</u> rite .vtg file Write .v <u>I</u> d output file | Draw Section Setup     |

Step 3 Draw pipe in 3D

Menu item Design, Strings, 3D Draw with settings shown here :-

Note these settings.

| ✓ Draw 3D Polyline                  |
|-------------------------------------|
| Write report file                   |
| <u> </u>                            |
| Settings                            |
| Horiz. Vertices                     |
| Draw and section interval: 1000.000 |
| Report interval: 10.000             |
| Layer                               |
| Select 3D Pipe                      |

## **Drainage**

This is the same sequence as water supply above but of course the 2D Polyline representing the pipe alignment (invert) must have appropriate gradients and may include backdrop conditions as shown :-

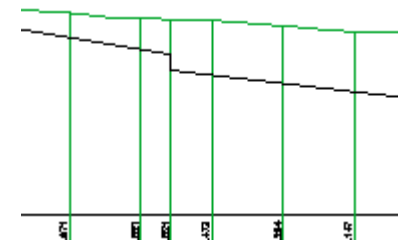

After Step 3 it is possible to add simple manhole blocks onto the 3D Polyline with menu item 3D Polylines, Fix manhole invert levels.

Cover levels may be calculated from a model and added to the block attributes by *Ground Modelling, Drape, Manholes* 

Cover levels for manholes within a road may be calculated from a Master String and specified gradient and added to the block attributes by *Design, Strings, Drape Manholes onto Road surface*.

| Block name: | KT-Fmh |        |
|-------------|--------|--------|
| Number      |        | E      |
| Cover Level |        | 16.583 |
| IL in       |        | 15.570 |
| IL out      |        | 15.059 |

Information in manhole block attributes